# Configuration des drones DJI Phantom 4 RTK et Mavic 2 RTK avec le réseau CENTIPEDE

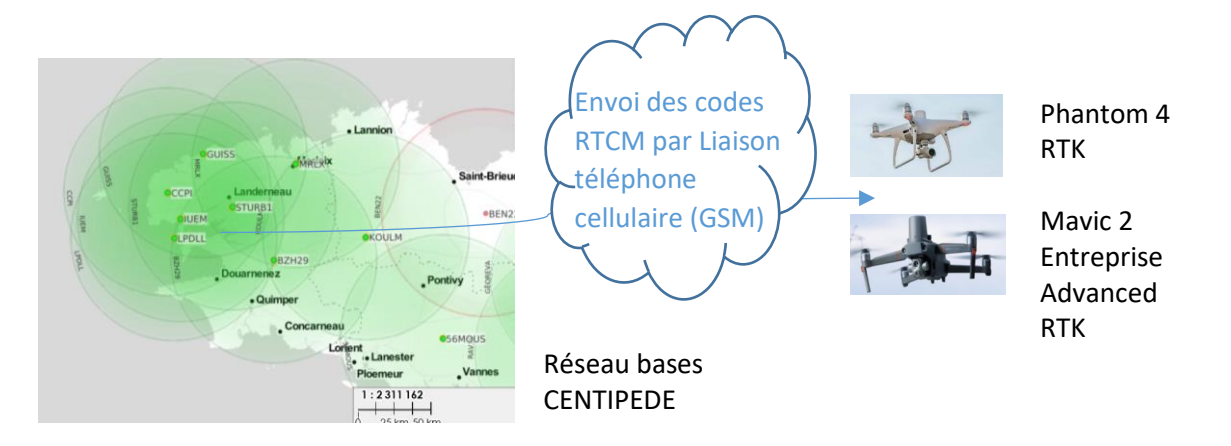

L'utilité est de positionner les photos aériennes au centimètre pour la photogrammétrie et de s'affranchir de la station de base (Station de base DJI D-RTK 2 Mobile station) pour le Phantom 4 RTK Pour le Mavic 2, la liaison NTRIP est la seule solution pour faire du RTK

Tout d'abord, on va regarder la configuration du Phantom 4 RTK, puis celle du Mavic 2 EA RTK

## 1- Préparation matériel dans le radio commande du Phantom 4 RTK

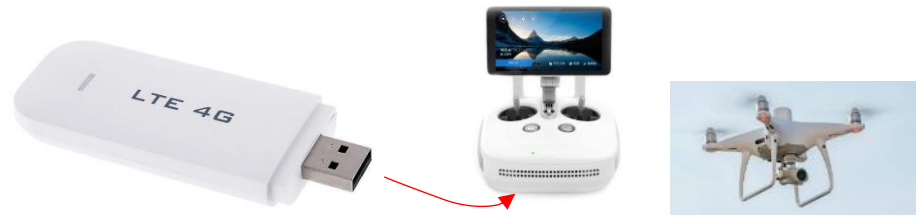

La radiocommande du Phantom 4 RTK est équipé d'un dongle USB LTE 3G/4G qui constitue le modem GSM interne. Il se trouve dans le logement arrière. Incérer la carte SIM dans le dongle modem USB LTE 3G/4G. Attention, il faudra passiver le code pin de la carte SIM ( ne pas mettre de code pin) avec un

smartphone avant de la monter dans le dongle modem. Pour débloquer la clé 3G/4G : video de config : <u>https://www.youtube.com/watch?v=sfxjpRgpRrM</u>

Brancher le dongle et mettre sous tension la radiocommande

2- Configuration de la liaison dans le logiciel de la radiocommande

#### 2.1. Menu de configuration (setting)

| <                    | General Settings | Apply to All |                  |
|----------------------|------------------|--------------|------------------|
| Units of Measurement |                  |              | Imperial Metric  |
| Area Unit            | m²               | Mu           | Square Kilometer |
| Select map type      |                  |              | Mapbox 🔻         |
| APP Version          |                  |              | V1.8.25-GSP      |
| Network Diagnosis    |                  |              | >                |
| Mobile Network (APN) |                  |              | >                |
| Privacy Settings     |                  |              | :                |

Dans l'appli de la radiocommande aller dans config puis Mobile Network (APN) ou Noms des points d'accès (APN) renseigner le nom du réseau GSM (custom puis MNC : ex ici : mmsbouygetel.com, box, sl2sfr, free. ) voir comment configurer APN ?

| *    | Mobile Network (APN) | 🗗 📘 11:41 |
|------|----------------------|-----------|
| Mode | Auto                 | Custom    |
| MNC  |                      | box       |

ici **box** pour le service data de SFR

오 🗗 📘 11:41 Network Diagnosis Wi-Fi DJI Agras Managem Network SIM Card RC Card ent

Une fois le modem déclaré, la radiocommande accède au réseau internet

٠J. 🖾 105443.3m<sup>2</sup> 🕓 9m48s 206/0 397M Dune 264M N/A Cancel Invoke V.5: 1 H.S. NQ 

## 2.2. Configuration de la liaison avec la base GNSS dans l'écran interface de vol (RTK)

**Attention :** à partir de ce moment , le drone Phantom 4 RTK doit connecté à la radiocommande et dans une zone dégagée. Si le drone ne reçoit pas de satellites, alors il ne pourra pas se connecter à une station de base GNSS distante. Cliquer sur les ... en haut à droite pour accéder aux paramètres, aller à l'écran RTK

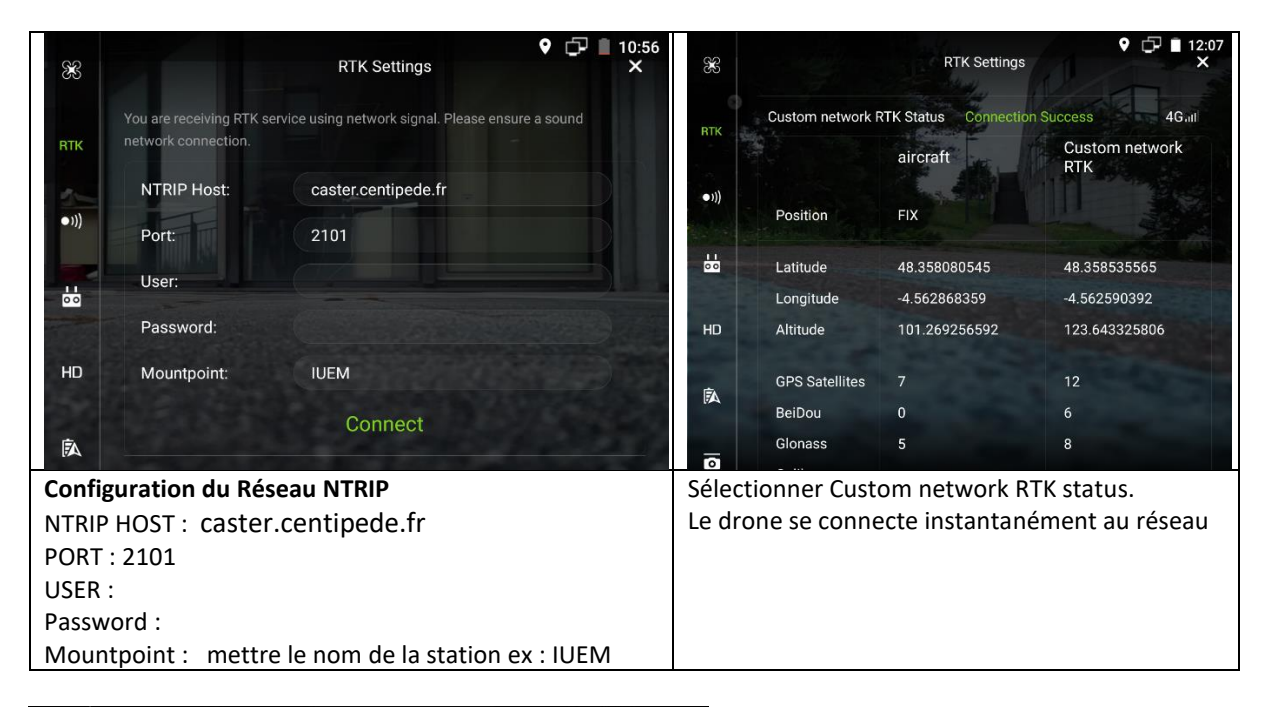

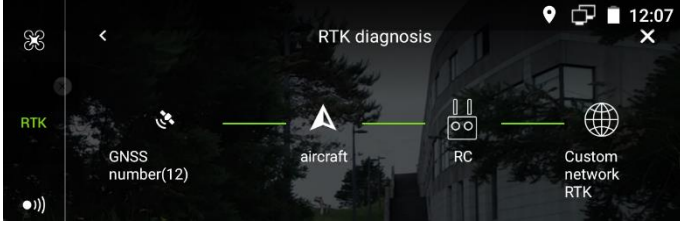

Le RTK Diagnosis permet de voir que la

liaison est établie

Quelques remarques de fonctionnement.

Attention le Phantom 4 RTK n'arrive pas à ce connecter en WIFI si la carte SIM est présente dans le dongle modem GSM USB. (il semble y avoir incompatibilité ) donc retirer la carte SIM pour le WIFI

3- Préparation matériel dans le radio commande du Mavic 2 Entreprise Advanced RTK

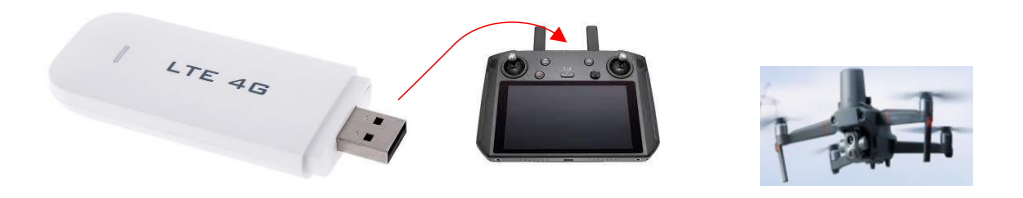

La radiocommande (Smart Controller) du Mavic 2 RTK n'est pas équipé d'un dongle USB modem GSM LTE 3G/4G. A vous de vous en procurer un et d'y insérer la carte SIM.

Attention, il faudra passiver le code pin de la carte SIM (ne pas mettre de code pin) avec un smartphone avant de la monter dans le dongle modem. Pour débloquer la clé 3G/4G : video de

config : <u>https://www.youtube.com/watch?v=sfxjpRgpRrM</u>

Brancher le dongle Modem USB sur le connecteur USB (flèche rouge) et mettre sous tension la radiocommande

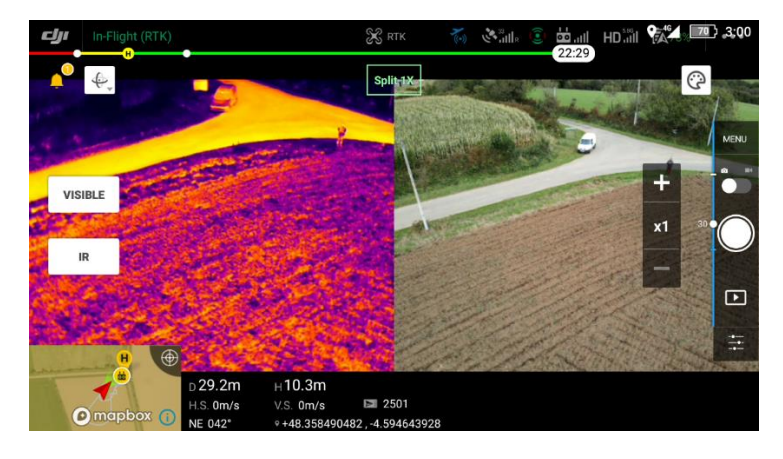

3.1. Configuration de la liaison avec la base GNSS dans l'écran interface de vol (RTK)

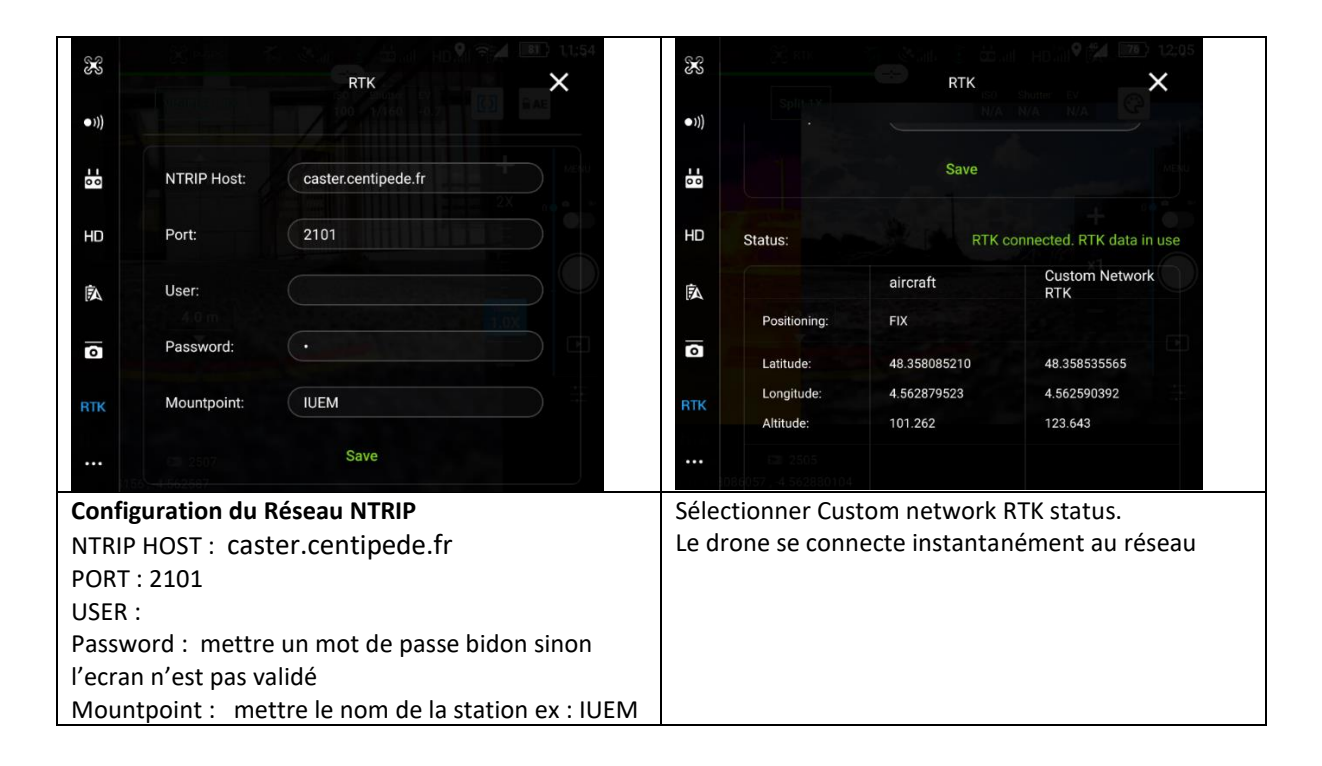

### Annexes

NTRIP : Networked Transport of RTCM via Internet Protocol
GSM : Global System for Mobile Communications
LTE (Long Term Evolution) est une évolution des normes de téléphonie mobile GSM/EDGE,
CDMA2000, TD-SCDMA et UMTS